## TUGAS PPG DALAM JABATAN 2020 TAHAP I SKENARIO VIDEO PRAKTIK PEMBELAJARAN

PENYUSUN : MAGUS SARASNOMO, S.Kom SMKN 1 BREBES

## SKENARIO VIDEO PRAKTIK PEMBELAJARAN PERTEMUAN 1 INTERNET GATEWAY

| NO | VISUAL                                                    | AUDIO                                 |
|----|-----------------------------------------------------------|---------------------------------------|
| 1  | TULISAN JUDUL VIDEO                                       | MUSIC                                 |
|    | ANIMASI BERGERAK (TO LEFT)                                |                                       |
|    |                                                           |                                       |
|    | " VIDEO PRAKTIK PEMBELAJARAN INTERNET                     |                                       |
|    | GATEWAY"                                                  |                                       |
|    | " OLEH MAGUS SARASNOMO"                                   | 111010                                |
| 2. |                                                           | MUSIC                                 |
|    | BAGIAN PENDAHULUAN                                        |                                       |
|    |                                                           |                                       |
|    | " VIDEO DEMBELA IADAN INITEDNET                           |                                       |
|    | GATEWAY"                                                  | BAGIAN FENDALIOLOAN                   |
|    | "KD 4 8 Konfigurasi NAT"                                  | "Assalamu'alaikum Warahmatullohi      |
|    | "Praktik langkah-langkah Konfigurasi internet             | wabarokatuh.                          |
|    | gateway (NAT) menggunakan VMware dan                      | Selamat pagi para siswa semuanya ?    |
|    | mikrotik"                                                 | bagaimana kabar kalian di masa        |
|    | " OLEH MAGUS SARASNOMO"                                   | pandemi ini?,                         |
|    |                                                           | Alhamdulillahkabar kalian baik-baik   |
|    | REKAMAN GAMBAR GURU YANG DILAKUKAN                        | saja dan sehat.                       |
|    | OLEH GURU SAAT MEMBUAT VIDEO                              | Jangan lupa dimasa pandemi ini        |
|    | PENDAHULUAN                                               | kalian untuk tetap jaga               |
|    |                                                           | kesehatanjaga kebersihancuci          |
|    | Tahapan yang dilakukan guru pada                          | tangan. jaga jarak dan selalu         |
|    | pendahuluan :                                             | memakai masker saat keluar rumah.     |
|    | Memberikan salam pembuka                                  | Dana sigura askalian askalum KDM      |
|    | Memberi semangat                                          | Para siswa sekalian sebelum KBIVI     |
|    | Berdoa bersama                                            | dongon borsomo somo mombaco           |
|    | Mengabsen Siswa (link google forms)                       | basmalah untuk kelancaran KBM         |
|    | nttps://forms.gie/DxDkt5cn2QJa/dJn6                       | daring ini                            |
|    | - Moniniau sobortar polaiaran                             | Bismillahirrohmaanirrohiim            |
|    | • Meningau sebentai pelajaran                             |                                       |
|    | <ul> <li>Monyatakan tonik haru</li> </ul>                 | Bapak akan absen terlebih dahulu      |
|    | <ul> <li>Menyatakan tujuan pelajaran yang akan</li> </ul> | Siapa yang tidak masuk ke daring      |
|    | dicanai siswa                                             | KBM ini pada hari ini?. Alhamdulillah |
|    | uloupul siswu                                             | para siswa masuk semua                |
|    |                                                           | Baiklah bapak mulai dengan            |
|    |                                                           | meninjau sebentar pelajaran           |
|    |                                                           | sebelumnya, Apa saja yang kita        |
|    |                                                           | pelajari pekan lalu tentang konsep    |
|    |                                                           | internet gateway (NAT) ?iya betul     |
|    |                                                           | sudah kita ketahui bersama bahwa      |
|    |                                                           | internet adalah sistem jaringan       |
|    |                                                           | komputer yang saling terhubung        |

|    |                                                                                                    | secara global dengan<br>menggunakan paket protokol<br>internet (TCP/IP) untuk<br>menghubungkan perangkat di seluruh<br>dunia dan Internet gateway (NAT)<br>ini hadir untuk menjembatani antara<br>komputer pengguna dengan Internet<br>setiap kali seseorang berselancar di<br>internet.                                                                                                    |
|----|----------------------------------------------------------------------------------------------------|----------------------------------------------------------------------------------------------------|
|    |                                                                                                    | NahHari ini kita akan mempelajari<br>Kompetensi Dasar Ketrampilannya<br>KD.4.8 tentang Konfigurasi NAT.<br>Materi praktik yang akan bapak<br>sampaikan adalah Langkah-langkah<br>Konfigurasi internet gateway (NAT)<br>menggunakan VMware dan mikrotik.<br>Tujuan dari pelajaran ini para siswa<br>diharapkan untuk dapat melakukan<br>konfigurasi internet gateway (NAT)<br>dengan baik dan benar." |
| 3. | VIDEO                                                                                                    | MUSIC                                                                                                    |
|    | BAGIAN INTI<br>Guru melakukan demonstrasi Praktik langkah-<br>langkah Konfigurasi internet gateway (NAT)<br>menggunakan VMware dan mikrotik dengan<br>konten video simulasi | REKAMAN SUARA YANG DILAKUKAN<br>OLEH GURU SAAT MEMBUAT VIDEO<br>BAGIAN INTI<br>"Baiklah para siswa sekalian kita<br>masuk ke materi inti, untuk itu<br>silahkan melihat dengan seksama<br>simulasi yang akan bapak praktikkan<br>tentang Tahapan asa menggunakan<br>VMware dan mikrotik.                                                                                                    |
|    |                                                                                                    | <ol> <li>Langkah yang pertama adalah<br/>Cek koneksi SSID untuk koneksi<br/>keinternet dengan perintah ping<br/>ke www.google.com pastikan<br/>hasilnya adalah ada replydan<br/>angka Time To Live (TTL).</li> <li>Langkah selanjutnya cek dan<br/>catat ip address internet yang<br/>didapat lewat wireless. Kalau<br/>sudah Buka aplikasi VMware<br/>Workstation</li> </ol>                        |

| 3. | Kita pastikan VMnet1 pilihannya                                 |
|----|-----------------------------------------------------------------|
|    | Vmware Network Adapter                                          |
|    | VMnet1 dan VMnet8 pilihannya                                    |
|    | Vmware Network Adapter                                          |
|    | VMnet8, sedangkan VMnet0                                        |
|    | adalah sumber wirelessnya                                       |
|    | disini bapak sumber wirelessnya                                 |
|    | adalah Tplink wireless N Pci                                    |
|    | express adapter.                                                |
| 4. | Langkah selanjutnya pada                                        |
|    | windows memasukkan ip address                                   |
|    | VMnet1 dan masukkan IP manual                                   |
|    | yaitu ip address = 192.168.50.1,                                |
|    | IP address ini milik vmnet1 PC ,                                |
|    | subnet masknya = 255.255.255.0                                  |
| 5. | Langkah berikutnya pada                                         |
|    | windows memasukkan ip address                                   |
|    | VMnet8 yaitu 192.168.80.1 dan                                   |
|    | subnet masknya =                                                |
|    | 255.255.255.0 IP address ini                                    |
|    | milik NAT vmnet8 PC, serta                                      |
|    | gatewaynya =                                                    |
|    | 192.168.43.170gateway ip                                        |
|    | address ini milik ip address                                    |
|    | indosat                                                         |
| 6. | Langkah selanjutnya cek dan                                     |
|    | catat ip address NAT VMnet8                                     |
|    | VMware, yaitu 192.168.80.2 .                                    |
|    | Kemudian tambankan adapter                                      |
|    | ethernet agar ada 2 ethernet                                    |
|    | dikopali sobagai interfasa di                                   |
|    | uikenali sebayai interiace ui<br>mikrotik Dostikon Ethornot 1 – |
|    | nilih VMpot1 (Host oply)                                        |
|    | Fthernet 2 – nilih VMnet8 (NAT)                                 |
| 7  | l angkah selanjutnya jalankan                                   |
| /. | mikrotik vang ada di vmware                                     |
|    | dengan klik tombol "Start this                                  |
|    | virtual machine" dan tunggu                                     |
|    | proses loading hingga muncul                                    |
|    | tulisan login                                                   |
| 8. | Buka aplikasi winbox agar lebih                                 |
|    | mudah dalam mengkonfigurasi                                     |
|    | mikrotiknyapilih mac address pc                                 |
|    | client, user loginnya adalah                                    |
|    | admin dan passwordnya kosong,                                   |
|    | lalu tekan tombol connect.                                      |
| 9. | Klik menu Interfaces, dan                                       |
|    | pastikan interface ethernet aktif                               |

|   | <ul> <li>"PENUTUP"</li> <li>Tahapan yang dilakukan guru pada penutup : <ul> <li>Refleksi</li> <li>Latihan ( link google forms )<br/>Pengetahuan =<br/><u>https://forms.gle/dw27A6Ho7cmPhnt88</u></li> </ul> </li> </ul> | REKAMAN SUARA YANG DILAKUKAN<br>OLEH GURU SAAT MEMBUAT VIDEO<br>BAGIAN PENUTUP<br>"Para siswa sekalian demikianlah<br>tahapan langkah-langkah konfigurasi<br>internet gateway (NAT) menggunakan<br>VMware dan mikrotik                                                                                                    |
|---|----------------------------------------------------------------------------------------------------|----------------------------------------------------------------------------------------------------|
| 4 | BAGIAN PENUTUP                                                                                                    | IVIUSIC                                                                                                    |
|   |                                                                                                    | <ul> <li>address terhadap 2 interface<br/>tersebut.</li> <li>10. Langkah selanjutnya adalah<br/>mengisikan ip address PC client<br/>yaitu = 192.168.50.3/24, ip<br/>network = 192.168.50.0 interface<br/>yang dipilih adalah ether2.<br/>Berikan comment diisi dengan<br/>CLIENT sebagai pengingat.</li> <li>11. Demikian halnya dengan ip<br/>address satunya yaitu ether1<br/>(NAT) Isikan ip addressnya =<br/>192.168.80.3/24, ip network =<br/>192.168.80.0. interface yang<br/>dipilih adalah ether1. Berikan<br/>comment diisi dengan NAT<br/>sebagai pengingat.</li> <li>12. Setelah pengaturan IP address<br/>sudah Selesai. Kita tambahkan ip<br/>address gateway internetnya =<br/>192.168.80.2 lalu klik tombol<br/>"OK"</li> <li>13. Agar Router Mikrotik kita bisa<br/>ngeping ke berbagai Domain.<br/>maka kita mesti memasukkan ip<br/>address DNS servers sebagai<br/>gateway internet (NAT) yaitu<br/>192.168.80.2, dan centanglah<br/>pada kotak Allow Remote<br/>Requests.</li> <li>14. Buka menu New Terminal lalu<br/>coba ping ke www.google.com,<br/>Jika terdapat angka pada size,ttl<br/>dan time berarti langkah-langkah<br/>percobaan untuk konfigurasi<br/>internet gateway telah berhasil<br/>dengan baik dan benar."</li> </ul> |
|   |                                                                                                    | ada 2 Port yang berstatus R/                                                                                                    |

| Ketrampilan =<br><u>https://forms.gle/JGSF8regZ3LwwJT76</u> | Bagaimana perasaan para siswa<br>sekalian setelah mendapatkan<br>materi praktik lewat simulasi video                              |
|-------------------------------------------------------------|----------------------------------------------------------------------------------------------------|
| <ul> <li>Memberi semangat</li> </ul>                        | ini? Apakah kalian senang? Apakah                                                                                                 |
| Memberi salam penutup                                       | kalian pasti bisa mempraktikkannya?<br>Alhamdulillahternyata kalian senang<br>dan bisa mempraktikkannya dengan<br>baik dan benar. |
|                                                             | Ada latiban pengetahuan dan                                                                                                    |
|                                                             | kotrampilan yang barus kalian                                                                                                    |
|                                                             | solosaikan silahkan masuk ke link                                                                                                 |
|                                                             | berikut ini                                                                                                    |
|                                                             | Baiklah para siswa sekalian kalian                                                                                                |
|                                                             | sudah menyelesaikan latihannya dan                                                                                                |
|                                                             | karena waktu KBM daring sudah                                                                                                    |
|                                                             | habis maka kita bersama-sama                                                                                                    |
|                                                             | mengucapkan                                                                                                    |
|                                                             | hamdallahAlhamdulillahirrobbil<br>'alamiin.                                                                                       |
|                                                             | Bapak ingatkan lagi Jangan lupa                                                                                                   |
|                                                             | dimasa pandemi ini kalian untuk                                                                                                   |
|                                                             | tetap jaga kesehataniaga                                                                                                    |
|                                                             | kebersihancuci tanganjaga jarak                                                                                                   |
|                                                             | dan selalu memakai masker saat                                                                                                    |
|                                                             | keluar rumah serta tetap semangat                                                                                                 |
|                                                             | untuk tetap belajar.                                                                                                    |
|                                                             |                                                                                                    |
|                                                             | Sekian dari bapak, kita akan ketemu                                                                                               |
|                                                             | lagi pada KBM daring pekan depan.                                                                                                 |
|                                                             | Wassalamu'alaikum warahmatullahi                                                                                                  |
|                                                             | wabarokatuh."                                                                                                    |

## Link youtube = <u>https://youtu.be/FWwykw2nbRI</u>